# Visualizzazione dello stato di routing su un router RV340 o RV345

## Obiettivo

Il routing è il processo di spostamento dei pacchetti in rete da un host all'altro. Lo stato di questo processo viene visualizzato in una tabella di routing. La tabella di routing contiene informazioni sulla topologia della rete che la circonda. La tabella di routing viene in genere utilizzata per determinare lo stato della consegna dei pacchetti in rete a scopo di risoluzione dei problemi e monitoraggio.

In questo documento viene spiegato come visualizzare la tabella di routing su un router RV340 o RV345.

## Dispositivi interessati

Serie RV300

## Versione del software

• 1.0.00.33 - RV340, RV345

### Visualizzazione dello stato del ciclo

Passaggio 1. Accedere all'utility basata sul Web del router e scegliere **Stato e statistiche > Stato routing**.

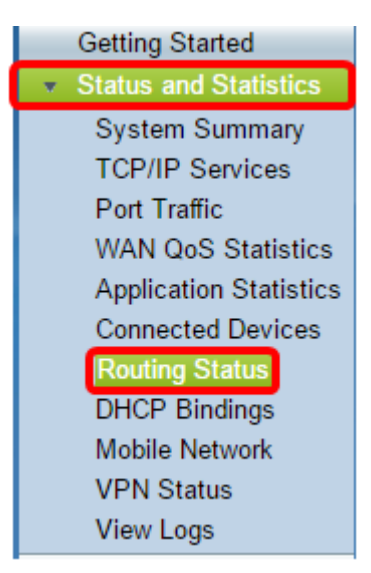

Nella pagina Stato routing vengono visualizzate le informazioni su IPv4 e IPv6 riportate di seguito.

- Destinazione Indirizzo IP (Internet Protocol) e subnet mask della connessione.
- Next Hop: è l'indirizzo IP usato dal pacchetto subito dopo aver lasciato l'origine. Il numero massimo di hop che un pacchetto può accettare è 15.

- Metrica: il numero di algoritmi di routing utilizzati per determinare la route ottimale per l'invio del traffico di rete.
- Interfaccia: il nome dell'interfaccia a cui è collegata la route.
- Origine: origine della route.

| Routing Status   |                 |        |           |           |
|------------------|-----------------|--------|-----------|-----------|
|                  |                 |        |           |           |
| IPv4 Routes      |                 |        |           |           |
| Destination      | Next Hop        | Metric | Interface | Source    |
| 0.0.0/0          | 192.168.100.150 | 1      | WAN1      | Static    |
| 192.168.1.0/24   | -               | 0      | VLAN1     | Connected |
| 192.168.2.0/24   | -               | 0      | VLAN20    | Connected |
| 192.168.100.0/24 | -               | 1      | WAN1      | Connected |
|                  |                 |        |           |           |
| IPv6 Routes      |                 |        |           |           |
| Destination      | Next Hop        | Metric | Interface | Source    |
| fe80::/64        | ::              | 256    | WAN2      | Connected |
| fe80::/64        | ::              | 256    | WAN1      | Connected |
| fe80::/64        | ::              | 256    | VLAN1     | Connected |
| fe80::/64        | ::              | 256    | VLAN20    | Connected |
| fec0::/64        | ::              | 256    | VLAN1     | Connected |
| fec0:3::/64      | ::              | 256    | VLAN20    | Connected |

A questo punto, la pagina dello stato del routing del router dovrebbe essere visualizzata correttamente.